## HVORDAN LØSE LISENS – Ver 3

Du gå selv inn på nett for å velge og betale din lisens. Innlogging på "lisensportalen" har samme innlogging (bruker og passord) som for "Min Idrett", så du må starte der. Gå inn på:

## https://minidrett.nif.no

De fleste skal ha fått en epost med en verifiseringslink til Min Idrett, du kan søke i innkurven i din epost etter denne. Om du ikke finner den, så kan du prøve "glemt passord" og skrive inn din epost adresse.

Så var det lisensen:

For Windows brukere: Før du logger deg inn må du ha nettleseren Google Chrome installert, det virker (p.t) nemlig ikke med betaling via Internet Explorer eller Mozilla Firefox. Har du den ikke installert må du laste den ned og installere først.

Har du Mac kan du bruke hvilkens om helst nettleser.

## Gå inn på: https://mita.nmfsport.no

| Startside                                                                                                    | Coppdater                                                                           |                                                                                 |                                                                        |                                                                                                    |                                                                    |                                                                      |                                                              |                                                                            |                                                                     |                                                           |                                                           |                                                      |
|----------------------------------------------------------------------------------------------------|-------------------------------------------------------------------------------------|---------------------------------------------------------------------------------|------------------------------------------------------------------------|----------------------------------------------------------------------------------------------------|--------------------------------------------------------------------|----------------------------------------------------------------------|--------------------------------------------------------------|----------------------------------------------------------------------------|---------------------------------------------------------------------|-----------------------------------------------------------|-----------------------------------------------------------|------------------------------------------------------|
| Min profil<br>Personlig informasjon                                                                               | UBETALTE FØRER-/PASSASJERLISENSER                                                   |                                                                                 |                                                                        |                                                                                                    |                                                                    |                                                                      |                                                              |                                                                            |                                                                     |                                                           |                                                           |                                                      |
| 🗊 Offentlig profil<br>🐔 Fartøy/Kjøretøy                                                                           |                                                                                     |                                                                                 |                                                                        |                                                                                                    |                                                                    |                                                                      |                                                              |                                                                            |                                                                     |                                                           |                                                           |                                                      |
| Lisenser                                                                                                    | Bekreftet                                                                           | Fjern G                                                                         | Gren Medle                                                             | emskap Lisensl                                                                                          | lasse Lis                                                          | enskategori                                                          | Gyldig internasjonalt                                        | Lisenstype                                                                 | Lisensperiod                                                        | le Fi                                                     | Fom. dato                                                 | Tom. Dato                                            |
| 🗊 Resultater                                                                                                    | Ingen ubetalte li                                                                   | senser ble funnet.                                                              | . Klikk på "Kjøp lis                                                   | enser" for å legge til nye lis                                                                          | enser.                                                             |                                                                      |                                                              |                                                                            |                                                                     |                                                           |                                                           |                                                      |
| Påmeldinger<br>Lag-/sponsorlisens                                                                                 | * Ubekreftede lise                                                                  | enser: En ubekref                                                               | ftet lisens er for ek                                                  | ksempel en lisens opprettel                                                                             | automatisk av syster                                               | net før kommende seso                                                | ngen. Lisensene er opprette                                  | t basert på dine lisenser fr                                               | a året før. For å kunne                                             | betale disse liser                                        | ensene du må bekre                                        | efte at de er rikt                                   |
| Påmeldinger<br>Lag-/sponsorlisens<br>Faste startnummer<br>Medlem av klubb                                         | * Ubekreftede lis<br>for at du skal kunr<br>** Blokkerte lisen<br>klubb.            | <b>enser:</b> En ubekref<br>ne velge et interna<br>I <b>ser:</b> Hvis en lisen: | ftet lisens er for ek<br>asjonalt tillegg til l<br>is er blokkert, kan | ksempel en lisens opprettet<br>lisensen din om dette ønsk<br>du ikke betale den, eller en               | automatisk av syster<br>s.<br>Ire den. En lisens kar               | net før kommende seso<br>være blokkert av flere <u>s</u>             | ngen. Lisensene er opprette<br>runner, ett eksempel er er h  | t basert på dine lisenser fr<br>ivis klubbmedlemskapet i                   | a året før. For å kunne<br>kke har blitt betalt. Hv                 | : betale disse liser<br>ris en lisens er blo              | ensene du må bekre<br>lokkert, kontakter fø               | efte at de er rikt<br>ørst og fremst o               |
| Påmeldinger     Lag-/sponsorlisens     Faste startnummer     Medlem av klubb     Kjøpshistorikk     Handlekurv    | * Ubekreftede lis<br>for at du skal kunr<br>** Blokkerte lisen<br>klubb.<br>UTØVERE | enser: En ubekref<br>ne velge et interna<br>iser: Hvis en lisen:                | ftet lisens er for ek<br>asjonalt tillegg til l                        | ksempel en lisens opprettel<br>lisensen din om dette ønsk<br>du ikke betale den, eller en               | automatisk av syster<br>s.<br>ire den. En lisens kar               | net før kommende seso<br>være blokkert av flere g                    | ngen. Lisensene er opprette<br>jrunner, ett eksempel er er h | t basert på dine lisenser fr                                               | a året før. For å kunne<br>kke har blitt betalt. Hv                 | : betale disse liser                                      | ensene du må bekre<br>lokkert, kontakter fø               | efte at de er rikt<br>ørst og fremst o               |
| P Påmeldinger Lag-/sponsorlisens Faste startnummer Medlem av klubb Kjøpshistorikk Handlekurv Ubbinfo diministrere | * Ubekreftede lis<br>for at du skal kunr<br>** Blokkerte lisen<br>klubb.<br>UTØVERE | enser: En ubekref<br>e velge et interna<br>iser: Hvis en lisen:<br>gren         | ftet lisens er for ek<br>asjonalt tillegg til l                        | ksempel en lisens opprettet<br>lisensen din om dette ønsk<br>du ikke betale den, eller en<br>Medlemskap | automatisk av syster<br>s.<br>Ire den. En lisens kar<br>Lisensklar | net før kommende seso<br>være blokkert av flere g<br>se Lisenskatego | ngen. Lisensene er opprette<br>rrunner, ett eksempel er er h | t basert på dine lisenser fr<br>ivis klubbmedlemskapet i<br>Lisensperioden | a året før. For å kunne<br>dke har blitt betalt. Hv<br>Form. dato – | : betale disse liser<br>ris en lisens er blo<br>Tom. Dato | ensene du må bekre<br>lokkert, kontakter fø<br>o - Betalt | efte at de er rikt<br>ørst og fremst o<br>t Lisensko |

-samme innlogging som i Min Idrett

-Klikk på pilen foran "Min profil"

-Klikk på "Lisenser"

-Jeg ønsker å kjøpe en lisens / Kjøp lisens

-Velg en ny lisens

-Velg hovedmedlemsskap, om du får flere valg her så velg det med nyeste dato (på din klubb)

-Velg "Inneværende år" eller "Neste år" (det som blir riktig for deg)

-Velg gren / Radiostyrt Motorsport

-Velg "Nasjonal" lisens, klikk "Kjøp" til venstre for den du ønsker. Nasjonal lisens koster 250 kr for junior og kr 565 for senior.

-Kontrollér at fra-til dato ser riktig ut

-Velg "Betale lisenser"

-Klikk på "Betal utvalgte artikler"

-Her kan det dukke opp en boks om at du ikke får betalt, og at du må oppdatere

med kontaktpersoner og telefonnummer (i tilfelle det skjer deg noe). Fyll ut

(evt om noe annet også skulle mangle) og velg "Lagre og lukk". Og prøv igjen.

-Velg betalingsmåte og klikk på "Betale". Førstevalget (VISA, MasterCard etc)

ser ut til å fungere best, så bruk det om du har ett av disse kortene.

-Når du har gått gjennom og fått "Tack för din betalning!", så klikk på "Skriv

ut kvittering" og ta med deg denne på løp.

-Høyreklikk/Skriv ut/Skriv ut, velg "liggende format" ellers får du ikke alt med.

-NB! Du kan etter at du har betalt hente ut lisenskortet selv, dette finner du under Lisenser/Utøvere/Last ned. Du får da en PDF som du kan skrive ut. Velg "aktuell størrelse", så får du et fint lite kort i stedet for en på størrelse med en A4 side. Lisensen ser slik ut:

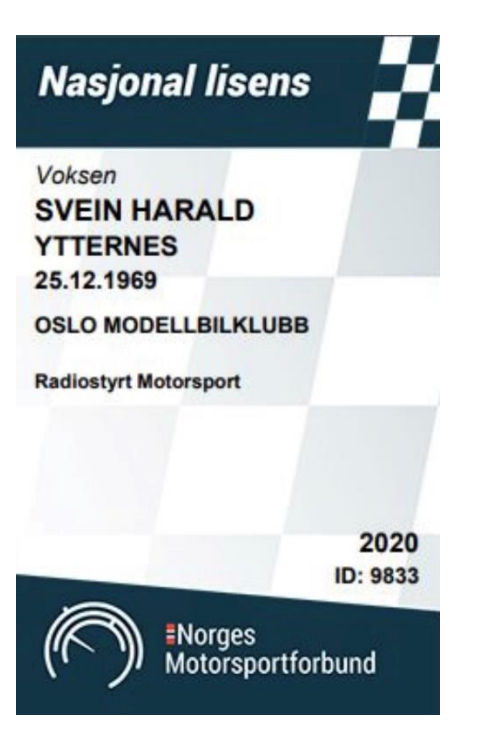

De fire sifrene (her 9833) under «ID:» er lisensnummeret ditt. Dette er det du oppgir når du melder deg på en konkurranse. Og som du bør legge inn fast på din myRCM profil (konto).

Om du er litt flink med mobiltelefon kan du også lagre (evt ta et "screenshot") av både lisenskortet og ditt medlemsskap fra Min Idrett, og ha de liggende på telefonen – så vet du at du alltid har det med deg :-)

Forbundet sender ikke ut lisensen, så du må hente ut lisenskortet selv.

Skal du delta i EM eller VM? Nå deltar du bare med vanlig nasjonal lisens.

Dette må du gjøre hvert år selv.

Problemer?

Min Idrett: Mail support@idrettsforbundet.no eller ring 03615 (det raskeste)

Lisens: nmf@nmfsport.no Tel 815 27 808

Info om "kjente feil" hos NMFsport: <u>http://www.nmfsport.no</u>

NIF Support sier at man normalt ikke skal behøve å "søke" om medlemskap i sin klubb. De mener at dette skyldes dubletter (at du ligger inne i Min Idrett med mer enn 1 bruker) - så fint om dere som har opplevd å måtte gjøre dette kontakter NIF og får ordnet dette (får de slått sammen).

Lykke til!

Svein Harald Ytternes 31.8.2020